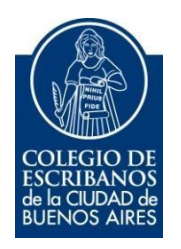

# TAD – Fideicomiso

Manual de Usuario

#### Ingreso a TAD

1) Para iniciar el trámite, debe ingresar a la página de Agip (<u>www.agip.gob.ar</u>) e ingresar la clave ciudad.

|                                                    | Clave Ciudad                                     |
|----------------------------------------------------|--------------------------------------------------|
|                                                    | 20111111155                                      |
| Rentas Ciudad                                      | CLAVE                                            |
| Administración Gubernamental de Ingresios Públicos | ¿Desea cambiar su Clave?                         |
|                                                    | Ingresar                                         |
| • our                                              | do su clave 🖉 solicite su clave 🧭 solicite avuda |

2) Seleccionar la opción "TAD Ministerio de modernización"

| Planes Facilidades                                                                                                    |
|----------------------------------------------------------------------------------------------------|
| Planes Facilidades                                                                                                    |
| Reclamos SIRCREB                                                                                                    |
| Reclamos SIRCREB                                                                                                    |
| e-Sicol                                                                                                    |
| Sistema de generación de declaraciones juradas de contribuyentes locales                                                                                                 |
| TAD - Ministerio de Modernización                                                                                                    |
| Tramitación a Distancia (TAD)<br><b>RECUERDE</b> : Si accede en representación de una persona jurídica, previamente deberá ingresar con<br>el CUIT de la persona física. |
| Gestion-AR Agtes, de Recaudacion                                                                                                    |
| Consulta ARCIBA                                                                                                    |

Se mostrará el menú de TAD (trámites a distancia)

| Buenos Aires Ciudad                                                     | EN TODO ESTÁS VOS |
|-------------------------------------------------------------------------|-------------------|
| TRAMITES<br>A DISTANCIA Nuevo Trámite Seguimiento de Trámites Vista 360 | L GONZALEZ        |
| Tramitación a Distancia (TAD) > Nuevo Trámite                           |                   |
| Nuevo Trámite                                                           |                   |
| Q ¿Qué trámite necesitás buscar?                                        |                   |
|                                                                         |                   |
| Nombramientos                                                           |                   |
| <ul> <li>Iniciar Trámite de Designación 0</li> </ul>                    |                   |

Se puede ingresar el nombre del trámite en el buscador, por ejemplo:

## Fideicomiso

- 1) 1) Ingresar como se indican en los pasos 1 y 2 de la sección "Ingreso a TAD"
- 2) En caso de solicitar inscripción de Fideicomiso, seleccionar el trámite "Inscripción al Registro Público de Contratos de Fideicomisos"

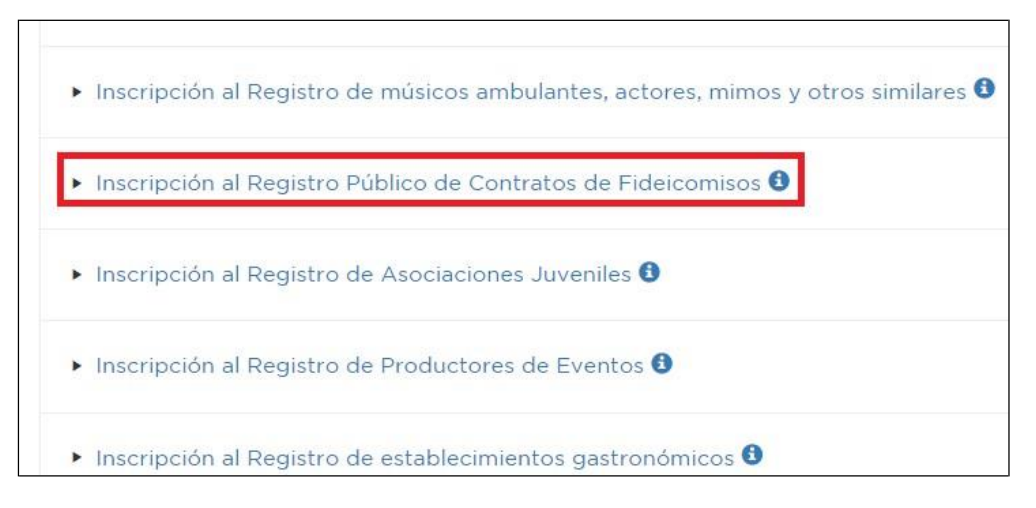

#### 3) Hacer clic en "Completar"

| Documentación Obligatoria | ⊥ Completar       |
|---------------------------|-------------------|
| Documentación Adicional   |                   |
| Contrato de fideicomiso   | ± subir           |
| < Atrás                   | Salir Siguiente > |

4) Completar los datos del fideicomiso

| Datos Adicionales para la Caratula                         |           |
|------------------------------------------------------------|-----------|
| Datos del fideicomiso                                      |           |
| Nombre del Fideicomiso                                     |           |
| CUIT/CUIL                                                  |           |
| Tipo de fideicomiso                                        | <b></b>   |
| En caso de otro, especificar cuál                          |           |
| El fideicomiso está sujeto a plazo                         |           |
| El fideicomiso está sujeto a condición                     |           |
| Restricciones/Limitación/Condición Para Disponer O Gravar  | <b></b>   |
| Si el fideicomiso está sujeto a plazo, completar:          |           |
| Desde                                                      |           |
| Hasta                                                      |           |
| Datos del Contrato Constitutivo                            |           |
| En caso de que se haya constituído por escritura pública   |           |
| Escritura N°                                               |           |
| Fecha                                                      |           |
| Folio                                                      |           |
| Registro Notarial N°                                       |           |
| Jurisdicción                                               | <b>──</b> |
| En caso de que se haya constituído por instrumento privado |           |

5) Una vez completos los datos, hacer clic en "Guardar"

| Sede social de la persona jurídica |                                       |
|------------------------------------|---------------------------------------|
| Calle y altura                     |                                       |
| Piso                               |                                       |
| Departamento                       |                                       |
| Código postal                      |                                       |
| Localidad                          |                                       |
| Provincia                          | · · · · · · · · · · · · · · · · · · · |
|                                    | Guardar                               |
| Cerrar                             |                                       |

6) Clic en "Siguiente", confirmar los datos y se generará el nro de expediente

| Documentación Obligatoria | ± Completar |
|---------------------------|-------------|
| Documentación Adicional   | 1 Subir     |
| <b>KAtrás</b> Sallr       | Sigulente > |

- 7) Una vez completos los dos ítems obligatorios, hacer clic en "Siguiente" y confirmar para que se genere el expediente.
- 8) En Seguimiento de Trámites, puede descargar la boleta de pago

| Trámites sin<br>expediente | Expedientes en<br>Curso | Expedientes<br>finalizados | Pendientes de pago | Pagado |
|----------------------------|-------------------------|----------------------------|--------------------|--------|
|----------------------------|-------------------------|----------------------------|--------------------|--------|

## Consulta de trámites

1) Desde la opción "Seguimiento de Trámites" puede observar los trámites borradores, en curso y finalizados

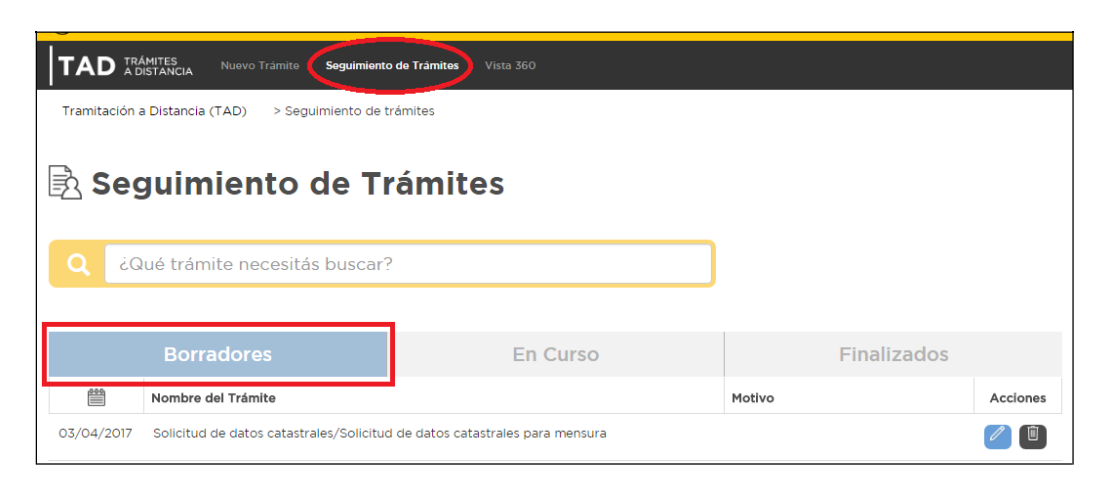

|            | Borradores                |                                                                                        |                             |                                         | Fina            | lizados     |          |
|------------|---------------------------|----------------------------------------------------------------------------------------|-----------------------------|-----------------------------------------|-----------------|-------------|----------|
|            | Código de expediente      | Nombre del Trámite                                                                     | Último Destino              | Motivo                                  | Apoderado       | Estado      | Acciones |
| 07/02/2017 | EX-2017-<br>MGEYA-DGEGRAL | Renovación,<br>Actualización al<br>Registro Público de<br>Contratos de<br>Fideicomisos |                             | AUTO PASE                               |                 | Tramitación | (H)      |
| 13/01/2017 | EX-2017-<br>MGEYA-SECLYT  | Actualización de da<br>Tramitación a Distai<br>(TAD)                                   | tos GCABASECLYT<br>Acia     | Actualización de<br>información propia. |                 | Iniciación  |          |
|            | Borradores                |                                                                                        | En Curso                    |                                         | Finali          | izados      |          |
|            | Código de expedie         | nte                                                                                    | Nombre del Trámite          | Motivo                                  |                 |             | Acciones |
| 2/03/2017  | EX-2017                   | MGEYA-DGEGRAL                                                                          | Inscripción al Registro Púb | lico de PASE AUT                        | TOMATICO A GUAF | RDA DESDE   |          |

2) Se puede editar datos haciendo clic en icono de edición.

+ Previa

|            | Borradores                               | En Curso                            | En Curso Finalizados |          |
|------------|------------------------------------------|-------------------------------------|----------------------|----------|
|            | Nombre del Trámite                       |                                     | Motivo               | Acciones |
| 03/04/2017 | Solicitud de datos catastrales/Solicitud | d de datos catastrales para mensura |                      |          |

Próxima 🔶

3) Haciendo clic arriba del nombre y apellido, se despliega un menú con varios opciones, entre ella "Consulta" para consultar un expediente determinado"

|            | 용 Mis Datos                |
|------------|----------------------------|
|            | Mis Apoderados             |
|            | A Mis Representados        |
|            | 🔒 Mis Tareas               |
|            | 🗘 Mis Notificaciones       |
|            | Mis Documentos             |
|            | Documentos Externos        |
|            | Consulta                   |
|            | Đ Salir                    |
| 🖵 Consu    | lta de Expedientes         |
| ¿Qué exped | lientes necesitas buscar?  |
| EX-: Año - | Número -MGEYA- Área Buscar |
|            |                            |

Desde "Mis Notificaciones" se pueden observar las notificaciones recibidas.

| Tramitación a Distancia (TA<br><b>Mis Noti</b><br>Q<br>¿Qué trámite<br>Notificaciones Re | <ul> <li>Mis Notificaciones</li> <li>ficaciones</li> <li>e necesitás buscar?</li> <li>ccibidas</li> </ul> |                   |      | ▲       Mis Datos         ☑       Mis Apoderados         ☑       Mis Representados         ☑       Mis Tareas         Mis Notificaciones |
|------------------------------------------------------------------------------------------|----------------------------------------------------------------------------------------------------|-------------------|------|----------------------------------------------------------------------------------------------------|
| Mis Notif                                                                                | ficaciones<br>e necesitás buscar?                                                                         |                   |      | Mis Apoderados         Mis Representados         Mis Tareas         Mis Notificaciones                                                   |
| Mis Notif     Caué trámite Notificaciones Re                                             | ficaciones<br>e necesitás buscar?<br>ecibidas                                                             |                   |      | <ul> <li>Mis Representados</li> <li>Mis Tareas</li> <li>Mis Notificaciones</li> </ul>                                                    |
| Q ¿Qué trámite                                                                           | e necesitás buscar?<br>ccibidas                                                                           |                   |      | Mis Tareas<br>Mis Notificaciones                                                                                                    |
| Q ¿Qué trámite                                                                           | e necesitás buscar?<br>rcibidas                                                                           |                   |      | Mis Notificaciones                                                                                                    |
| Notificaciones Re                                                                        | cibidas                                                                                                   |                   |      | Dec. West Basy                                                                                                    |
| Notificaciones Re                                                                        | cibidas                                                                                                   |                   |      | Mis Documentos                                                                                                    |
|                                                                                          |                                                                                                    |                   |      | Documentos Externo                                                                                                    |
| (00)                                                                                     |                                                                                                    |                   |      | 🖵 Consulta                                                                                                    |
| Codigo de e                                                                              | expediente                                                                                                | Mo                | tivo | Salir                                                                                                    |
|                                                                                          |                                                                                                    | + Previa 1 Próxim | a 🔸  | -                                                                                                    |

Desde "Mis Documentos", se muestran todos los documentos que se usaron para tramitar

| Tramitación a Distancia (TAD) > Mis Documentos |                      |                        | A Mis Datos         |
|------------------------------------------------|----------------------|------------------------|---------------------|
|                                                |                      |                        | Mis Apoderados      |
| 🖹 Mis Doc                                      | A Mis Representados  |                        |                     |
|                                                |                      |                        | 🖳 Mis Tareas        |
| Q ¿Qué docur                                   | 🗘 Mis Notificaciones |                        |                     |
|                                                |                      |                        | Mis Documentos      |
| Documentos Propios                             |                      |                        | Documentos Externos |
| Fecha de Creación                              | Número de Documento  | Referencia             | 🖵 Consulta          |
| 22/03/2017                                     | RE-2017-<br>DGEGRAL  | Presentación Ciudadana | Salir               |
| 07/02/2017                                     | RE-2017-<br>DGEGRAL  | Presentación Ciudadana | ( <b>±</b> )        |
| 12/01/2017                                     | IF-2017-             | Términos y Condiciones | <b>(</b>            |
|                                                |                      |                        |                     |
|                                                |                      | 🕨 Previa 🚹 Próxima 🔶   |                     |